## **Clover Addendum Tips**

The following are tips to follow to prevent potential delays in processing your new Clover set-up request.

- Use the most recent version of the Clover Addendum (OmahaRCloverAdd1704). You can find the version on the lower left hand side of the Clover Addendum. The most recent version can be found out on the Merchant Service Center Document Library.
- 2. Make sure the Clover addendum is dated.

| Clover™ and Data Protectio                                                                                                    | n Service Participation Addendum                                                                                                    |
|----------------------------------------------------------------------------------------------------|----------------------------------------------------------------------------------------------------|
| This Clover and Data Protection Service Participation Adden<br>and is hereby made a part of, the merchant services agreemen<br>("Processor") and Bank or their respective predecessors. This<br>Service (each as defined below) (collectively, the "Service") to<br>and you agree to the terms and conditions set forth In this Ad<br>is not a party to this Addendum, and you acknowledge that | dum (this "Addendum") executed on $\underline{JUY4}$ , 20 $\underline{H}$ , supplements, t (the "Agreement") you have entered into with First Data Merchant Services Addendum governs the provision of the Clover Service and Data Protection you by Processor. By signing below you are electing to receive the Service dendum. The Service is provided to you by Processor and not Bank. Bank |
| purposes of this Addendum, the words "we," "our" and "us" refe                                                                                                    | and is not able to you in any way with respect to the deriver. For the<br>er only to the Processor and not the Bank.                                                                                                    |
| The Service, transactions processed, and other matters conten<br>Agreement, as applicable, except to the extent the terms of t<br>which case the terms of this Addendum will control.                                                                                                    | nplated under this Addendum are subject to the terms and conditions of the<br>nis Addendum directly conflict with another provision of the Agreement, in                                                                                                    |

- 3. The addendum must have the following fields input:
  - a. Merchant Address: It should match the DBA address that is currently on file.
  - b. **Merchant E-Mail:** It is very important to provide the merchant e-mail address. This is where the Clover equipment activation code is sent.
  - c. Merchant DBA: It should match the DBA name that is currently on file.
  - d. **Existing MID:** Merchant ID that is assigned to the merchant location.

| Merchant Address:                    | 6902 Pine Stree                         | t, 4th Floor                                    | Omaha NE 68106         |
|--------------------------------------|-----------------------------------------|-------------------------------------------------|------------------------|
| Fax No.:<br>Merchant Email (required | i to receive Clover equipment activatio | n code): <u></u> exam                           | ple ? first data · com |
| Business URL:                        | mp.c Eumpo                              | Existing MID# (if appl<br>Menu URL (if applicat | lcable): <u></u>       |

4. **Monthly Clover Service Fees:** The monthly per Clover Station amount must be consistent with the settings found on the MFC grid ID assigned on file.

| Monthly Clover Service Fees:<br>Clover & TransArmor Services                                                        | Qty:                                                         | <u>,</u> 49.99                                                                      | (\$ 49.99 monthly                                          | per Clover Station)                                    |
|----------------------------------------------------------------------------------------------------|--------------------------------------------------------------|-------------------------------------------------------------------------------------|------------------------------------------------------------|--------------------------------------------------------|
| <b>Clover Equipment Details:</b> The<br>acknowledge and agree that FDMS wi<br>separate terms and conditions between | following is for i<br>III have no obliga<br>an you and the e | Information purposes only.<br>atlon or liability relating to s<br>aquipment seller. | You are not purchasing equi<br>such purchase or equipment. | pment from FDMS and you<br>Your purchase is subject to |

## 5. Clover Equipment Details:

- a. *Network*: Please select the front-end network the merchant will be processing on (Omaha or Nashville).
- b. Purchase/Lease: Circle One
- c. **Quantity:** Please input the quantity next the equipment type you are interested in.
- d. Select whether the Clover Station should be set-up for Retail, Restaurant, or QSR. Please note that menu uploads are performed for only Restaurant or Quick Service Restaurant set-ups.

| Network:   | Momaha    | Na ⊡Na   | shville |                                          |                     |      |                      |
|------------|-----------|----------|---------|------------------------------------------|---------------------|------|----------------------|
| Purchased/ | ease (cir | cle one) | QTY     | Equipment Type                           | Retall* Restaurant* | Quic | k Service Restaurant |
| Ć          | ) L       |          | $\perp$ | Clover Station Bundle (with Cash Drawer) | Â                   | RE   | QSR                  |
| )°         | L         |          |         | Clover Station Bundle (w/o Cash Drawer)  | R                   | RE   | QSR                  |
| Р          | L         |          |         | Kitchen Receipt Printer                  | . R                 | RE   | QSR                  |
| P          | L         |          |         | Kitchen Printer - Aslan Chr              | R                   | RE   | QSR                  |
| Р          | L         |          | _       | Clover Scanner 1                         | R                   | RE   | QSR                  |
| Р          | L         |          |         | Clover Weight Scale                      | R                   | RE   | QSR                  |

## 6. Merchant Signature:

- a. **Client**: Make sure the DBA Name is here.
- b. By: Signature provided by the signer of the merchant account. Make sure the name is printed as well.
- c. Title: Signer's title

| BY SIGNING BELOW, YOU SEPARATELY CONSENT TO THE E-SIGN CONS<br>REQUIRED FOR YOUR ACCEPTANCE OF THE CLOVER SERVICE AN | SENT AGREEMENT ABOVE, WHICH YOU ACKNOWLEDGE IS<br>ID PROCESSOR'S ACCEPTANCE OF THIS ADDENDUM. |
|----------------------------------------------------------------------------------------------------|-----------------------------------------------------------------------------------------------|
| CLIENT: Example Lamps                                                                                                | FIRST DATA MERCHANT SERVICES CORPORATION                                                      |
| By: Brb Exagle / Bob Example                                                                                         | By:                                                                                           |
| Title: Owner                                                                                                    | Title:                                                                                        |